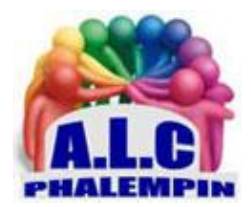

Association Loisirs et culture

## **CONFIEZ VOS DONNÉES AU COFFRE-FORT DE ONEDRIVE** (sur PC comme sur Smartphone).

Jean Marie Herbaux

### Table des matières

| 1. |    | Sur PC : Première méthode de déverrouillage du coffre, grâce à un code à mémoriser | 2 |
|----|----|------------------------------------------------------------------------------------|---|
| 2. |    | Sur PC, autre méthode de déverrouillage avec l'explorateur de fichiers:            | 2 |
| 3. |    | Retrouvez le coffre-fort sur un smartphone                                         | 2 |
| a  | ۱. | Déverrouillez le coffre-fort la première fois                                      | 2 |
| Ł  | ). | Les fois suivantes :                                                               | 3 |
| c  |    | Pour le reverrouiller                                                              | 3 |
| c  | ١. | Par la suite pour le déverrouiller :                                               | 3 |

OneDrive propose un dossier sécurisé et chiffré dont l'accès est protégé par un dispositif de double authentification.

# 1. <u>Sur PC</u> : Première méthode de déverrouillage du coffre, grâce à un code à mémoriser.

Sur le bureau, dans les icônes cachés

OneDrive.

Cliquer sur Afficher en ligne

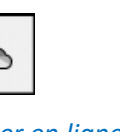

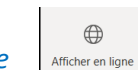

à droite de la barre de tâches, cliquez sur l'icône

qui est apparu en bas de la boite de dialogue.

Cliquez sur les points à droite de l'icône du coffre-fort et sur Déverrouiller.

Vous êtes alors invité à insérer une clé de sécurité ou à saisir le code PIN d'ouverture de votre session de Windows.

Votre navigateur s'ouvre présentant le contenu de OneDrive

- Votre coffre est déverrouillé pendant 20 minutes.
- Vous pouvez alors y glisser les dossiers de votre choix. Ils serons sécurisés.
- Pour ouvrir votre coffre-fort passés les 20 minutes, il faudra reprendre la procédure précédente.
- Pour verrouiller avant les 20 minutes, cliquer à droite de l'icône et sur *Verrouiller*.

# 2. <u>Sur PC</u>, autre méthode de déverrouillage avec *l'explorateur de fichiers*:

- Ouvrez l'explorateur de fichiers et cliquez sur *OneDrive* en haut à gauche du volet de navigation.
- Dans le volet de droite, double cliquer sur l'icône *coffre-fort*.
- Dans la nouvelle fenêtre, entrez votre *mots de passe* de session.
- Dans la fenêtre suivante Vérifiez votre identité, choisissez l'une des deux méthodes proposées, *SMS* par exemple, et suivez la procédure.
- Le coffre-fort se déverrouille et une nouvelle fenêtre de l'explorateur s'ouvre. Votre coffre est déverrouillé pendant 20 minutes.
- Vous pouvez alors y glisser les dossiers de votre choix. Ils serons sécurisés.
- Pour ouvrir votre coffre-fort passés les 20 minutes, il faudra reprendre la procédure précédente.
- Pour verrouiller avant les 20 minutes, cliquer droit sur le *coffre-fort* et sur *OneDrive* de la liste qui s'ouvre et enfin sur *Verrouiller le coffre.*
- Pour le déverrouiller à nouveau suivre la procédure décrite précédemment.

### 3. Retrouvez le coffre-fort <u>sur un smartphone</u>

Le dossier sécurisé apparaît également dans la version mobile de OneDrive disponible sur le Play Store d'Android et l'App Store de l'iPhone. Installez l'application, associez-la à votre compte Microsoft, puis touchez l'icône du coffre-fort et le bouton *Continuer*.

- a. Déverrouillez le coffre-fort la première fois .
- L'application entreprend ensuite de vérifier votre identité. Une opération qui passe par l'envoi d'une notification par *SMS*. Vous pouvez alors décider du mode de protection du coffre-fort : par *code PIN* ou en sollicitant le *lecteur d'empreintes* du mobile.
- Le coffre est alors déverrouillé pendant 3 minutes. Si vous fermez *OneDrive* avant les 3 minutes, il se verrouille automatiquement.

#### b. Les fois suivantes :

- Ouvrir OneDrive.
- Dans le bandeau du bas, Cliquer *Fichiers*
- Cliquer sur le coffre-fort puis sur *continuer*.
- Entrez le mot de passe Windows.
- Vérifiez votre identité par *SMS* ou par votre *code de déverrouillage* (code pin) ou votre *empreinte*.
  - c. Pour le reverrouiller.
- cliquer sur *Fichiers*.
- Sélectionner le *coffre-fort*.
- Cliquer sur les 3 petits points puis sur *verrouiller*.

#### d. Par la suite pour le déverrouiller :

- Ouvrir OneDrive.
- Cliquer sur *fichier*.
- Cliquer sur le *3 petits points* de *coffre-fort*.
- Cliquer sur *Déverrouiller* et entrez soit votre code créé précédemment soit utiliser l'emprunte.